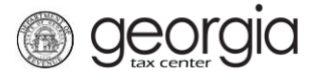

The following documentation provides information on how check the status of your refund via the Georgia Tax Center (GTC).

## How to Check Your Refund Status:

- 1. Go to the GTC website at <u>https://gtc.dor.ga.gov/</u>.
- 2. Under the **Refunds** panel, click the **Check my Refund Status** hyperlink.

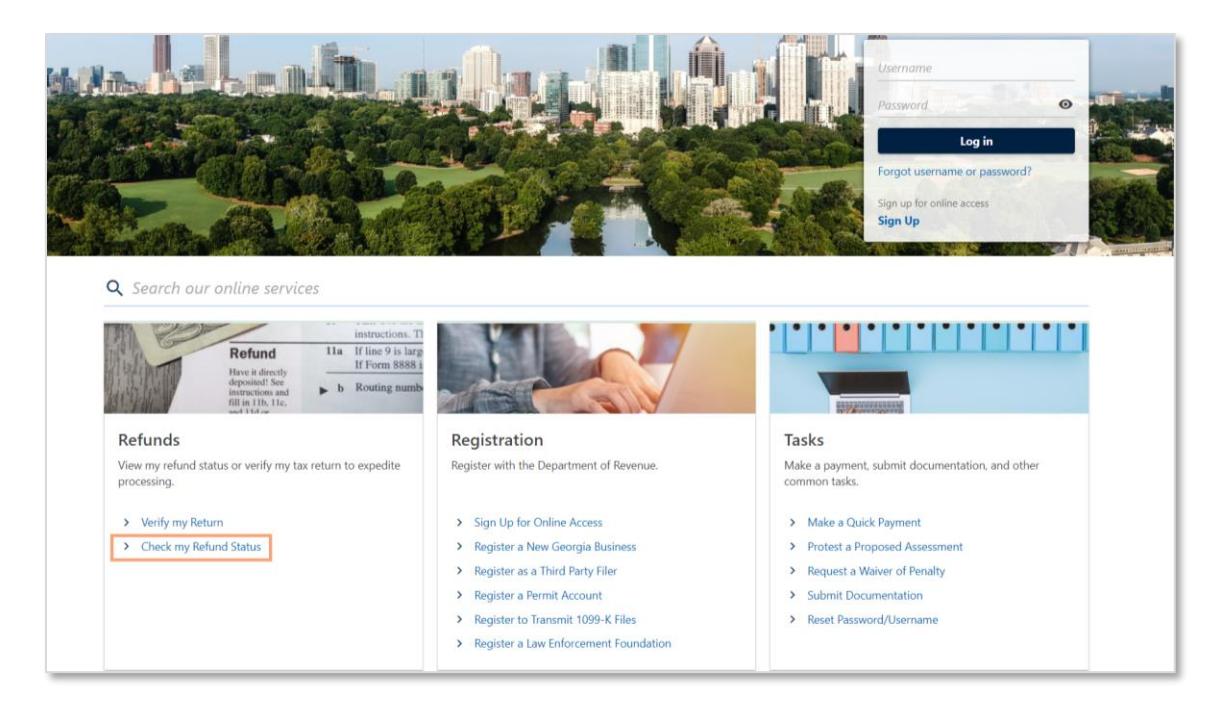

3. Enter your **SSN or ITIN** and the **Expected refund amount** and the *Tax Year* requested for that refund in the third box then click **Next**.

Note: Any fields with a red star are "Required" and you must select or type in your information.

| < Home                                                                                                    |                                                                                                    |
|----------------------------------------------------------------------------------------------------|----------------------------------------------------------------------------------------------------|
| Center the following information SSN or ITIN Cequired Expected refund amount Cequired Tax year 2021 Click Next to see your refund Status Next | <ul> <li>Updates for 2022</li> <li>As part of the Department of Revenue effort to protect Georgia taxpayers from tax fraud, the following business practices are in effect for 2022:</li> <li>Income tax return processing will begin February 1, 2022.</li> <li>Please allow 90 business days to process a return and issue a refund.</li> <li>All first-time Georgia income tax filers, or taxpayers who have not filed in Georgia for at least five years, will receive a paper check.</li> </ul> |

The next screen will let you know the status of your refund.

1